#### WHAT IS RESPONDUS LOCKDOWN BROWSER?

LockDown Browser is a custom browser that locks down the testing environment in Blackboard Learn. When students use LockDown Browser to take a Blackboard test, they are unable to print, copy, go to other websites, access other applications, or close a test until it is submitted for grading. Tests created for use with LockDown Browser cannot be accessed with standard browsers, either.

LockDown Browser functions much like a standard browser, but some options have been removed or work differently. The list below highlights some of these differences.

| 7 X C U H S                                                                                                    |                                        |
|----------------------------------------------------------------------------------------------------|----------------------------------------|
|                                                                                                    | L Enca Durbar                          |
|                                                                                                    | Multislation Dear                      |
|                                                                                                    |                                        |
| 81                                                                                                    |                                        |
| ake Test: Psychology Week Nine Quiz- Requires Respondus LockDown Browser                                                                                                    |                                        |
| Test Information                                                                                                    |                                        |
| Shon Timer                                                                                                    |                                        |
| • Question Completion Status:                                                                                                    |                                        |
|                                                                                                    | Same Same Sector Server and Solard and |
|                                                                                                    |                                        |
| QUESTION 1                                                                                                    | 10 points Save Acamer                  |
| A depensionalization disorder is most likely to be associated with feelings of unweakly.                                                                                                    | 1 million (1997)                       |
| ○ Tee<br>○ Felma                                                                                                    |                                        |
|                                                                                                    |                                        |
| QUESTION 2                                                                                                    | 10 points Save Account                 |
| The diagram indicates the temporal-panetal area of the brain, which is much less active among people with dysteria. According to the DBM-FV, what is dysterial?<br><u>Constructions (CRU)</u><br>· u secific conditions with reading                                                                                                    |                                        |
| <ul> <li>any impairment of language processing</li> </ul>                                                                                                    |                                        |
| <ul> <li>An impairment of language processing due to brain damage</li> </ul>                                                                                                    |                                        |
| <ul> <li>The inability to introve difficult vocabulary works or command</li> <li>A most of an antibiotic field and difficult independent of the inability of the independent of the inability of the independent of the independent of th</li></ul> |                                        |
| 0 × both a studente are scrose annead au eserviciana                                                                                                    |                                        |
| QUESTION 3                                                                                                    | 18 points Seve Acount                  |
| In what way was Read influential, in the field of personality theories? <u>See picture of Sigmant Errord</u> O Freed was the figst names to take about "variances"                                                                                                    |                                        |
| O Most presenting of the second second se      |                                        |
| Precessionapsispenage screening appears in most or tools similaries     Precessional and the interference methods are accounted in a                                                                                                    |                                        |
|                                                                                                    |                                        |

Modified Toolbar - the condensed toolbar includes only Forward, Back, Refresh and Stop functions.

Test Mode - tests are shown full-screen and cannot be minimized, resized, or exited until submitted for grading.

Disabled Controls - all printing, keystroke combinations, screen grab, function keys, and right-click menus have been disabled.

Links - links to other web servers will open in a new, secure window and prevent browsing beyond that page.

Blocked Features & Applications - the Start button (Windows), system tray, and menu bars have been removed.

# WHAT IS RESPONDUS MONITOR?

Some institutions additionally license Respondus Monitor, a webcam feature for LockDown Browser that records students during online, non-proctored exams. When this feature is enabled for a test, students are required to use a webcam and microphone with LockDown Browser. After the exam is complete, an instructor can review details of the assessment, even the recorded videos.

#### **BUILDING BLOCK INSTALLATION**

The "Respondus LockDown Browser Building Block" must be installed by the Blackboard system administrator. If the system administrator has made the Building Block available for all courses, then the Respondus LockDown Browser tools will appear under the Course Tools section of the Control Panel.

If the Building Block has been installed by the system administrator but it doesn't appear in your course, follow these steps make it available.

- 1. Log into your course and expand the Control Panel.
- 2. Expand the Customization menu and click Tool Availability.
- 3. Click the Available checkbox beside the Respondus LockDown Browser row.
- 4. Click Submit to enable the Building Block for your course.

# PREPARING A TEST

To set up a test in Blackboard that requires students to use

#### 5. Several Advanced Settings are available:

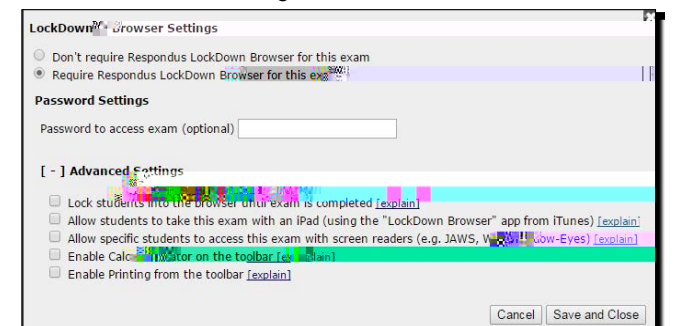

- The first setting will prevent students from exiting the browser until the exam is completed. This is sometimes used in testing centers where a proctor can enter a password to exit an exam early.
- The second setting will allow students to take the exam with an iPad, using the free LockDown Browser app.
- The third setting will allow specific students to access the exam with screen reader accessibility programs. See www.respondus.com/accessibility for an additional step that's required by the student.
- The fourth and fifth settings allow instructors to provide students with a calculator or print function in the LockDown Browser toolbar.

For additional information, select the [explain] link that follows each setting.

6. Click Save and Close to apply settings.

### USING RESPONDUS MONITOR (webcam feature)

If your institution licenses Respondus Monitor (the webcam feature for LockDown Browser), additional settings will appear in the LockDown Browser Dashboard.

Set the exam so it requires the use of LockDown Browser. Several options are then available for Respondus Monitor. To require all students use a webcam during the exam, select Require Respondus Monitor for this exam.

| Monitore and the second second s     |                                                                                                    |
|----------------------------------------------------------------------------------------------------|----------------------------------------------------------------------------------------------------|
| Chor Respondus Monitor or a proctor ed rab can be used to take uns examples of the can be used to take uns examples of the can be used to take uns examples of take uns examples of take uns example   |                                                                                                    |
| Startup Sequence                                                                                                    |                                                                                                    |
| The Startup Sequence is the set of optional events that occur before a second can choose the items to be included in the Startup Sequence, and second by the administrate                                                                                                    | <b>Ser webcan session begins. Yo</b><br>of the session begins of the second second second second second second second second second second second second<br>Second second second second second second second second second second second second second second second second |
| Webcam Check Preview                                                                                                    |                                                                                                    |
| * Studget Photo Proview                                                                                                    |                                                                                                    |
| ‡ ☑ Show 10 Prevent Lot reat                                                                                                    |                                                                                                    |
|                                                                                                    |                                                                                                    |
| ‡ ☑ Additional Instructions Contract to the second second |                                                                                                    |
| [+] Advanced 🕮 👌 🔣                                                                                                    |                                                                                                    |
|                                                                                                    | Cancel Save and Close                                                                                                    |

To give students the option to either take the exam with a webcam or in a proctored testing lab, select Either Respondus Monitor or a proctored lab can be used to take this exam. A test password will then be required to access the test (for use in proctored settings).

Now select the items to be included in the Startup Sequence, which includes the steps a student must complete prior to the start of an exam. Most settings are optional and can be reordered by dragging and dropping them to the desired order.

#### HOW THE INTEGRATION WORKS

The LockDown Browser integration relies on the "password" feature for Blackboard tests. This feature is also what prevents a regular browser from accessing a test that has been set up for use with LockDown Browser. It's not important to fully understand how this works, but the following details are important:

- The Respondus LockDown Browser Building Block publishes a special password to the "password" field for the Blackboard test. This special password, which is used by LockDown Browser, shouldn't be edited by the instructor within Blackboard (doing so will prevent LockDown Browser from working with the test).
- If the instructor wants students to enter a password before a test is started in Blackboard, the password must be entered during the "Preparing A Test" step described above.
- Do not change the name of the test within Blackboard once it has been set up for use with LockDown Browser.

### INSTALLING LOCKDOWN BROWSER

LockDown Browser must be installed to each computer